# Gigaset

# QV830 Quick Start Guide

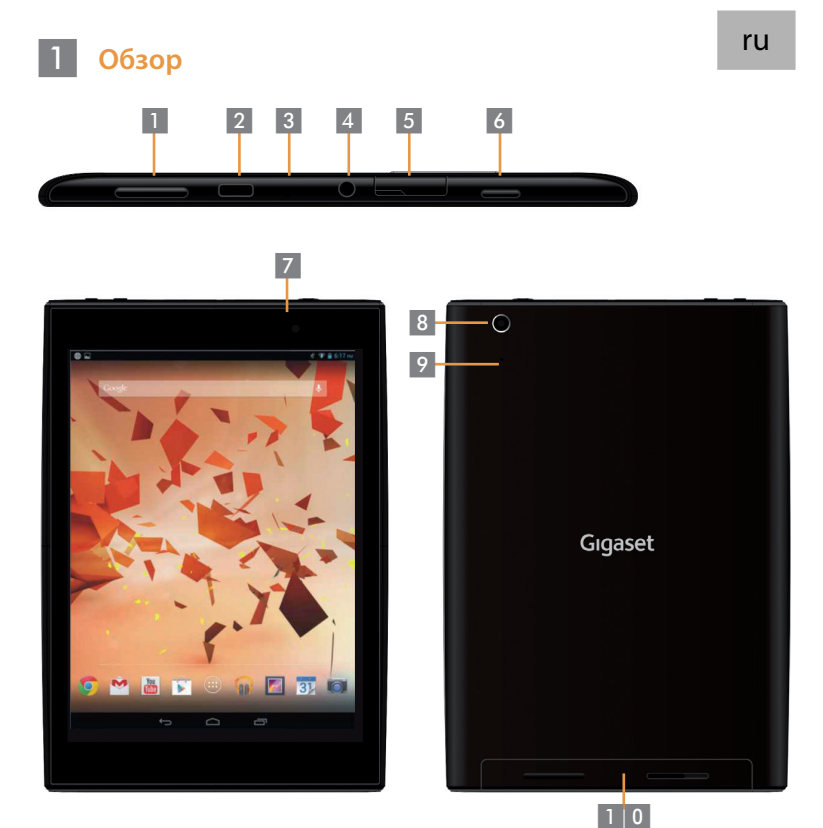

Регулятор громкости Разъем Micro USB Микрофон Разъем для наушников Слот для карт Micro SD

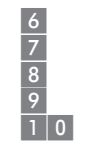

Кнопка питания

- попка питания
- Передняя камера
- Задняя камера
- Кнопка сброса
- 0 Динамик

### 2 Включение планшета

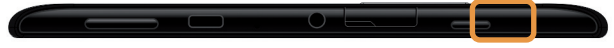

Нажмите кнопку питания и удерживайте ее несколько секунд.

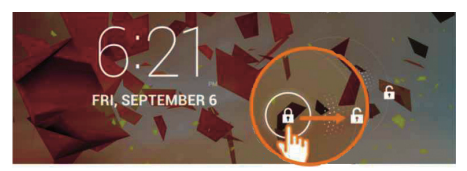

• Сдвиньте значок разблокировки вправо.

#### 3 Подключение к сети Wi-Fi

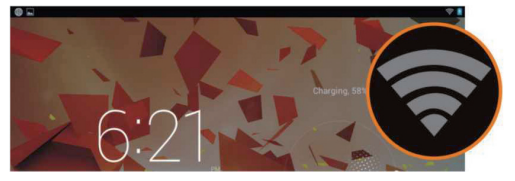

Найдена доступная сеть Wi-Fi.

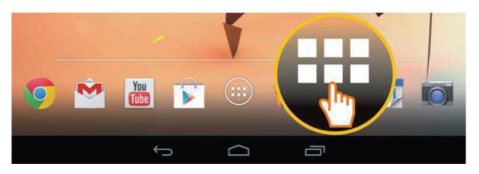

Коснитесь значка панели запуска.

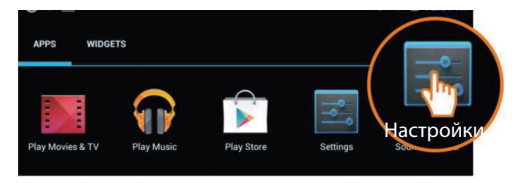

Нажмите значок Настройки.

| 📑 Настройки       |                  |                             |  |  |
|-------------------|------------------|-----------------------------|--|--|
| БЕСПРОВОДНЫЕ СЕТИ |                  | Wi-Fi                       |  |  |
| ▼ W               | i-Fi 📕 🕅 📕       | TP-LINK_123                 |  |  |
| 🛽 Bl              | uetooth выкланий | Подключено                  |  |  |
| • Пе              | ередача данных   | NETGEAR_12345<br>Защита WPA |  |  |
| Eu                | цё               | NETGEAR_MAT                 |  |  |

• Коснитесь пункта Wi-Fi.

| _V | Vi-Fi                                                 |         |
|----|-------------------------------------------------------|---------|
|    | ТР-LINK_123<br>Подключено                             | ۲       |
| _  | NETGEAR_12345<br>Защита WPA                           | -       |
|    | NETGEAR_MAT<br>Защита WPA2 (доступна защищенная сеть) | <b></b> |
| _  | Wireless                                              | Ŧ       |

- Выберите нужную сеть Wi-Fi.
- Вам может потребоваться ввести пароль от Wi-Fi.

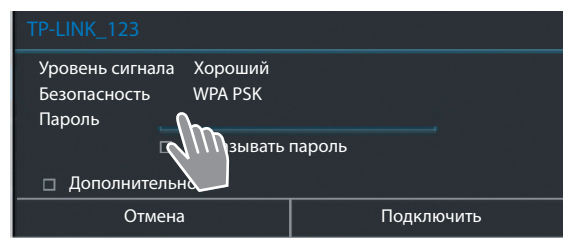

• Коснитесь, чтобы ввести пароль.

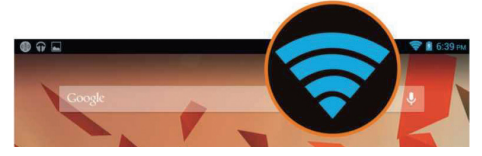

• Подключение к Wi-Fi успешно установлено.

## 4 Запуск приложения

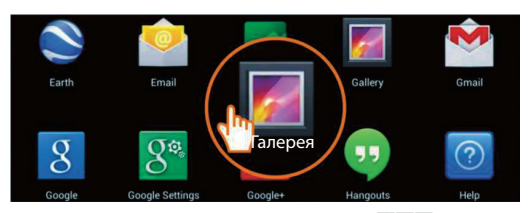

- Коснитесь значка панели запуска.
- Коснитесь приложения, которое вы хотите запустить.

#### Перенос файлов между планшетом и компьютером

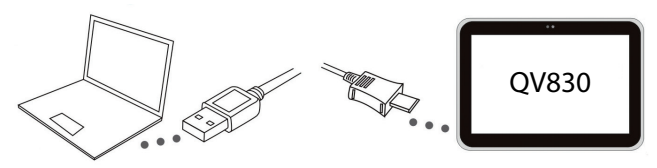

 С помощью входящего в комплект поставки кабеля с разъемом Micro USB подключите планшет к компьютеру.

Совет. Если на вашем компьютере используется система Windows XP или более ранней версии, установите проигрыватель Windows Media 11.

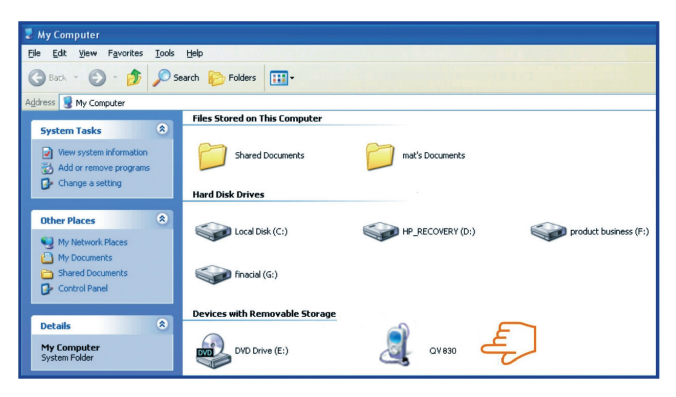

- Выберите диск Gigaset QV830, чтобы просмотреть все файлы, хранящиеся на планшете, перенести их на компьютер или добавить с компьютера новые.
- Когда закончите, отсоедините кабель.
- Дополнительные сведения на: www.gigaset.com/service

#### **Выключение планшета**

- Нажмите кнопку питания и удерживайте ее до тех пор, пока не появится показанное ниже диалоговое окно.

|   | Отключить питание |            |  |
|---|-------------------|------------|--|
| ٢ | Отключить питание |            |  |
|   | Z. Z.             | <b>↓</b> ) |  |

• Выберите пункт Отключить питание.

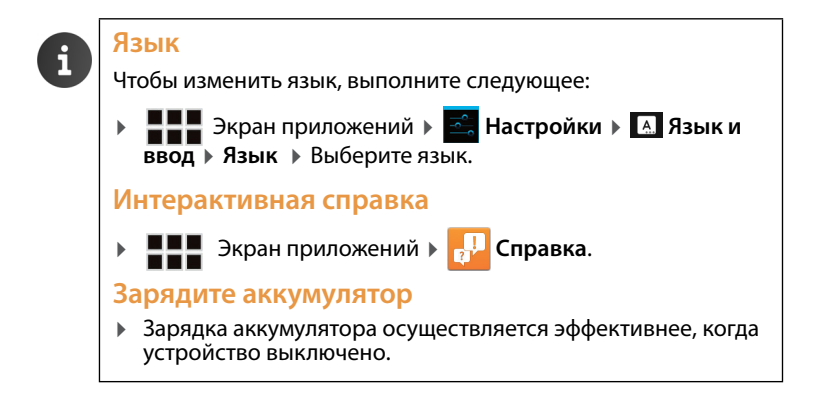

Issued by Gigaset Communications GmbH Frankenstr. 2a, D-46395 Bocholt

© Gigaset Communications GmbH 2013 Subject to availability. All rights reserved. Rights of modification reserved. www.gigaset.com

Google, Google Play, Android and other marks are trademarks of Google Inc.

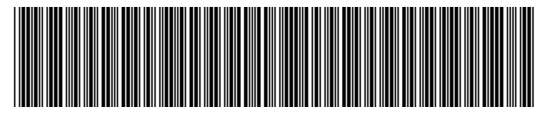

A31008-N1166-R101-4-X143